| Title:   | How to call four indoor station with DS-KV8413 series | Version: | v1.0   | Date: | 27/05/2021 |
|----------|-------------------------------------------------------|----------|--------|-------|------------|
| Product: | Video Intercom                                        | Page:    | 1 of 8 | H     | KVISION    |

# How to call four indoor station with DS-KV8413 series

### Preparation

1.Four indoor stations DS-KH6320/KH8350/KH8520 and one DS-KV8413 villa door station;

2.Client software iVMS-4200 (V3.5.0.7)

#### Note:

1.Firmware version in this document: indoor station V2.1.20\_build210420, villa door station

V2.2.45\_build210430

2. This guide only uses a simple video intercom system to demonstrate the function, which only contains

indoor stations and villa door station. No main station is contained.

### 1. Add devices to iVMS-4200

- Go to Device Management-> Add to Client to add all devices (four indoor stations and one villa door station ) to iVMS-4200
- 2) Make sure all device IP addresses are in the same local network. Click **Modify Net info** to modify if they are not.

| + Add | Q Online [ | Device X De |                  |              | de(0) 📿 Refresh 🖹 (   |             | Device Expo | rt Device            |                                                         |
|-------|------------|-------------|------------------|--------------|-----------------------|-------------|-------------|----------------------|---------------------------------------------------------|
|       | Name       | Connection  | Network Para     | Device Type  | Serial No.            | Security Le | Resource U  | Firmware Upgrade     | Operation                                               |
|       |            | IP/Domain   | 10.9.96.134:8000 | Door Station | DS-KV8413-WME1(B)012  | Weak        | 🤣 Online    | No available version | $\mathbb{Z}  \textcircled{\otimes}  \land  \mathcal{Z}$ |
|       |            | IP/Domain   | 10.9.96.153:8000 | Indoor Stati | DS-KH8520-WTE1012020  | Weak        | 🤣 Online    | No available version | $\mathbb{Z} \  \ \oslash \ \curlyvee \ \varUpsilon$     |
|       |            | IP/Domain   | 10.9.96.152:8000 | Indoor Stati | DS-KH6320-WTE1012019  | Weak        | 😔 Online    | No available version | $\mathbb{Z} \  \ \oslash \ \land \ \mathcal{C}$         |
|       |            | IP/Domain   | 10.9.96.127:8000 | Indoor Stati | DS-KH6320-TE101202003 | Weak        | 🤣 Online    | No available version | $\mathbb{Z} \  \ \oslash \ \land \ \mathcal{C}$         |
|       |            | IP/Domain   | 10.9.96.112:8000 | Indoor Stati | DS-KH9310-WTE1012020  | Weak        | 🤣 Online    | No available version | R & X C                                                 |
|       |            |             |                  |              |                       |             |             |                      |                                                         |

#### 2. Set Main Indoor Station 1

- 1) Select one indoor station, click Remote Configuration;
- 2) Go to Network-> Group Network Parameters, select Device Type as Indoor Station;
- 3) Set a room number (ranges from 1-9999) and a registration password for it;
- 4) Click Save to finish;

| Title:   | How to call four indoor station with DS-KV8413 series | Version: | v1.0   | Date: | 27/05/2021 |
|----------|-------------------------------------------------------|----------|--------|-------|------------|
| Product: | Video Intercom                                        | Page:    | 2 of 8 | H     | KVISION    |

| emote Configuration           |                   |                |                          |                     |  |
|-------------------------------|-------------------|----------------|--------------------------|---------------------|--|
| 🏶 System Maintenance          | Group Network     | Settings       |                          |                     |  |
| 🏶 User                        |                   |                |                          |                     |  |
| 🏶 RS485                       | Group Network Par | ameters        |                          |                     |  |
| 🏶 Security                    | Device Type In    | door Station 🔹 | SIP No.                  |                     |  |
| & Intercom                    | Community No. 1   |                | Registration Passworc    | •••••               |  |
| 🏟 Time Parameters             | Building No. 1    |                | Master Station IP Addr   | 0.0.0.0             |  |
| Permission Password           | Unit No. 1        |                | (Main) Door Station IP   | 0.0.0.0             |  |
| 🟶 Zone Alarm                  | Floor No. 1       |                | SIP Server IP Address    | 0.0.0.0             |  |
| IP Camera Information         | Room No. 1        |                | Doorphone IP Address     | 0.0.0.0             |  |
| Volume Input/Output           |                   |                | Main Door Station Type   | Main Door Station 🔻 |  |
|                               |                   |                | Security Control Panel I | 0.0.0.0             |  |
|                               |                   |                | Security Control Panel P |                     |  |
| Arming Information            |                   |                | Sa                       | ve                  |  |
| Calling Linkage               |                   |                |                          |                     |  |
| 🏶 Relay                       |                   |                |                          |                     |  |
| 🐡 Extension Settings          |                   |                |                          |                     |  |
| Network                       |                   |                |                          |                     |  |
| 🏶 Local Network Configuration |                   |                |                          |                     |  |
| 🟶 SIP Server Configuration    |                   |                |                          |                     |  |
| 🏶 Advanced Settings           |                   |                |                          |                     |  |
| 🏶 Hik-Connect                 |                   |                |                          |                     |  |
| 🐡 Group Network Settings      |                   |                |                          |                     |  |

# 3. Set Main Indoor Station 2

Repeat Step 2 to set main indoor station 2. Only to change the Room No. here to 2.

| R | emote Configuration           |               |                |   |                          |                   | × |
|---|-------------------------------|---------------|----------------|---|--------------------------|-------------------|---|
| • | 😪 System                      | Group Netwo   | rk Settings    |   |                          |                   |   |
|   | 🏶 Device Information          |               |                |   |                          |                   |   |
|   | 🏶 General                     | Group Network | Parameters     |   |                          |                   |   |
|   | 🏶 Time                        | Device Type   | Indoor Station | - | SIP No.                  | 10010110001       |   |
|   | 🏶 System Maintenance          | Community No. | 1              |   | Registration Password    | •••••             |   |
|   | 🏶 User                        | Building No.  |                |   | Master Station IP Addr   | 0.0.0.0           |   |
|   | 🏶 Security                    | Unit No.      |                |   | (Main) Door Station IP   | 0.0.0.0           |   |
|   | 🕸 Timina Reboot               | Floor No.     |                |   | SIP Server IP Address    | 0.0.0.0           |   |
|   | A Intercom                    | Room No.      | 2              |   | Doorphone IP Address     | 0.0.0.0           |   |
| ľ | intercom                      |               |                |   | Main Door Station Type   | Main Door Station | • |
| • | 🐼 Network                     |               |                |   | Security Control Panel I | 0.0.0.0           |   |
|   | 🏶 Local Network Configuration |               |                |   | Security Control Panel P |                   |   |
|   | 🏶 SIP Server Configuration    |               |                |   | Sa                       | ve                |   |
|   | 🌸 Advanced Settings           |               |                |   |                          |                   |   |
|   | 🏶 Hik-Connect                 |               |                |   |                          |                   |   |
|   | 🏶 Group Network Settings      |               |                |   |                          |                   |   |
|   |                               |               |                |   |                          |                   |   |
|   |                               |               |                |   |                          |                   |   |

| Title:   | How to call four indoor station with DS-KV8413 series | Version: | v1.0   | Date: | 27/05/2021 |
|----------|-------------------------------------------------------|----------|--------|-------|------------|
| Product: | Video Intercom                                        | Page:    | 3 of 8 | H     | KVISION    |

# 4. Set Main Indoor Station 3

Repeat Step 2 to set main indoor station 3. Only to change the Room No. here to 3.

| Remote Configuration                                    |               |                |                          |                     |  |
|---------------------------------------------------------|---------------|----------------|--------------------------|---------------------|--|
| 🖌 鐍 System                                              | Group Netwo   | rk Settings    |                          |                     |  |
| <ul> <li>Device Information</li> <li>General</li> </ul> | Group Network | Parameters     |                          |                     |  |
| 🏶 Time                                                  | Device Type   | Indoor Station | - SIP No.                |                     |  |
| 🏶 System Maintenance                                    | Community No. |                | Registration Password    | •••••               |  |
| 🏶 User                                                  | Building No.  |                | Master Station IP Addr   | 0.0.0.0             |  |
| 🏶 Security                                              | Unit No.      |                | (Main) Door Station IP   | 0.0.0.0             |  |
| Timing Reboot                                           | Floor No.     |                | SIP Server IP Address    | 0.0.0.0             |  |
|                                                         | Room No.      | 3              | Doorphone IP Address     | 0.0.0.0             |  |
| A Intercom                                              |               |                | Main Door Station Type   | Main Door Station 🔻 |  |
| Network                                                 |               |                | Security Control Panel I | 0.0.0.0             |  |
| 🏶 Local Network Configuration                           |               |                | Security Control Panel P |                     |  |
| 🔅 SIP Server Configuration                              |               |                | S                        | ave                 |  |
| 🏶 Advanced Settings                                     |               |                |                          |                     |  |
| 🏶 Hik-Connect                                           |               |                |                          |                     |  |
| 🏶 Group Network Settings                                |               |                |                          |                     |  |
|                                                         |               |                |                          |                     |  |

# 5. Set Main Indoor Station 4

Repeat Step 2 to set main indoor station 4. Only to change the Room No. here to 4.

| R | emote Configuration           |                        |                |                          |                     |  |
|---|-------------------------------|------------------------|----------------|--------------------------|---------------------|--|
|   | 🍓 System                      | Group Netwo            | rk Settings    |                          |                     |  |
|   | Device Information            | Group Network          | Parameters     |                          |                     |  |
|   | 🐼 General                     | · · · · · ·            |                |                          |                     |  |
|   | 🏶 Time                        | Device Type            | Indoor Station | SIP No.                  | 10010110001         |  |
|   | 🏶 System Maintenance          | Community No.          |                | Registration Password    | •••••               |  |
|   | 🏶 User                        | Building No.           |                | Master Station IP Addr   | 0.0.0.0             |  |
|   | 🏶 Security                    | Unit No.               |                | (Main) Door Station IP   | 0.0.0.0             |  |
|   | 🏥 Timing Pabaat               | Floor No.              |                | SIP Server IP Address    | 0.0.0.0             |  |
|   |                               | Room Nc <mark>.</mark> | 4              | Doorphone IP Address     | 0.0.0.0             |  |
| • | -                             |                        |                | Main Door Station Type   | Main Door Station 🔻 |  |
|   | 🚱 Network                     |                        |                | Security Control Panel I | 0.0.0.0             |  |
|   | 🌸 Local Network Configuration |                        |                | Security Control Panel P |                     |  |
|   | 🌼 SIP Server Configuration    |                        |                | Sa                       | ave                 |  |
|   | 🏟 Advanced Settings           |                        |                |                          |                     |  |
|   | 🏶 Hik-Connect                 |                        |                |                          |                     |  |
|   | 🌼 Group Network Settings      |                        |                |                          |                     |  |
|   |                               |                        |                |                          |                     |  |

| Title:   | How to call four indoor station with DS-KV8413 series | Version:                                                                             | v1.0 | Date: | 27/05/2021 |
|----------|-------------------------------------------------------|--------------------------------------------------------------------------------------|------|-------|------------|
| Product: | Video Intercom                                        | tour indoor station with DS-KV8413Version:v1.0Date:27/05/2021comPage:4 of 8HIKVISION |      |       |            |

### 6. Set Villa Door Station

- 1) Go to Intercom->Device No. to select the Device Type as Villa Door Station;
- 2) Set a Door Station No. (Ranges from 0~16). 0 represents main station while 1~16 represents

extension station;

3) Click Save to finish;

| Ģ        | Local          |     | Device No. Session | Settings | Time Parameters | Ringl | backtone Settings | Press Button to Call | I/O Settings |
|----------|----------------|-----|--------------------|----------|-----------------|-------|-------------------|----------------------|--------------|
|          | System         | ~   |                    |          |                 |       |                   |                      |              |
| ⊕        | Network        | ~   | Device T           | pe Villa | Door Station    | ~     |                   |                      |              |
| <b>6</b> | Video/Audio    |     | Floor              | No. 1    |                 | ~     |                   |                      |              |
| 2        | Image          |     | Door Station       | No. 0    |                 |       | 0                 |                      |              |
| Ê        | Event          | ~   | Advanced Setti     | gs ———   |                 | ~ ^   |                   |                      |              |
| Ē        | Schedule       | ~   | Community          | No. 1    |                 |       |                   |                      |              |
| Q        | Intercom       |     | Building           | No. 1    |                 |       |                   |                      |              |
|          | Access Control |     | Unit               | No. 1    |                 |       |                   |                      |              |
| Ģ        | Device Managem | ent |                    |          |                 |       |                   |                      |              |
| Ģ        | User           |     |                    |          | Save            |       |                   |                      |              |

4) Go to **Intercom**->**Press Button to Call** to link the button on villa door station to indoor stations. For example, Button Settings 1 means that button 1 could call room 1, Button Settings 2 means that button 2 could call room 2;

5) Click Save to finish; Configuration > 🖵 Local Device No. Time Parameters I/O Settings Number Settings Session Settings Ringbacktone Settings Press Button to Call 🖽 System Press Button to Call No. Button Settings Link Time Schedule Metwork 01 1 Enable Indoor Station All D Dideo/Audio 02 2 Enable Indoor Station All D 🖾 Image 03 3 Enable Indoor Station All D 🖹 Event 04 4 Enable Indoor Station All D E Schedule Intercom Save Access Control Device Management 📮 User

| Title:   | How to call four indoor station with DS-KV8413 series | Version: | v1.0   | Date:                    | 27/05/2021 |
|----------|-------------------------------------------------------|----------|--------|--------------------------|------------|
| Product: | Video Intercom                                        | Page:    | 5 of 8 | Date:         27/05/2021 |            |

4) Then go to **Device Management** ->Add, set the Device Type as Indoor Station, fill in the necessary info of the device.

5) Click OK to finish;

| 🖵 Local           | Device List      |                  | Add Device            |                | X |      |             |                   |      |
|-------------------|------------------|------------------|-----------------------|----------------|---|------|-------------|-------------------|------|
| 🗄 System 🗸 🗸      | + Add 🛛 🕹 Import | 🕒 Export 📋 Deler |                       |                |   | All  | Device Type | All               |      |
| Metwork      ✓    |                  | Device Type      | Device Type           | Indoor Station |   | No   | Licer Name  | Network Status    | nara |
| t⊡ Video/Audio    |                  | Device Type      | User Name             |                |   | 140. | User Hame   | Network status of | Pera |
| 🖵 Image           |                  |                  | Password              | •••••          | 0 |      |             |                   |      |
| 🖹 Event 🗸 🗸       |                  |                  | Registration Password | •••••          | 0 |      |             |                   |      |
| 🖹 Schedule 🗸 🗸    |                  |                  | Serial No.            | Q04429573      | 0 |      |             |                   |      |
| Intercom          |                  |                  | IP Address            | 10.9.96.153    | 0 |      |             |                   |      |
| Access Control    |                  |                  | IPv4 Subnet Mask      | 255.255.255.0  | 0 |      |             |                   |      |
| Device Management |                  |                  | IPv4 Default Gateway  | 10.9.96.254    | 0 |      |             |                   |      |
| 🖵 User            |                  |                  | Port                  | 8000           |   |      |             |                   |      |
|                   |                  |                  | Floor No.             | 1              |   |      |             |                   |      |
|                   |                  |                  | No.                   | 1              | 0 |      |             |                   |      |

6) Repeat 4) and 5) to add Main Indoor Station 2, Main Indoor Station 3 and Main Indoor Station

4 using their own information.

| Ę  | Local           |    | Dev          | vice List       |                  |                       |                |   |           |     |             |                 |            |
|----|-----------------|----|--------------|-----------------|------------------|-----------------------|----------------|---|-----------|-----|-------------|-----------------|------------|
| Ē  | ] System        | ~  | + Add        | 🛃 Import        | 🔓 Export 🍈 Delet |                       |                | _ |           | All | Device Type | All             |            |
| ¢  | ) Network       | ~  |              |                 |                  | Add Device            |                |   | X         |     |             |                 |            |
| ¢  | ] Video/Audio   |    |              | NO.             | Device Type I    |                       |                |   |           | NO. | User Name   | Network Status  | Operation  |
| M  | ] Image         |    |              | I               | Indoor Station 1 | Device Type           | Indoor Station |   |           |     | admin       | A Offline       |            |
| اھ | Event           | ~  |              |                 |                  | User Name             |                |   |           |     |             |                 |            |
| Ē  | Schedule        | ~  |              |                 |                  | Password              | •••••          | 0 |           |     |             |                 |            |
|    | Intercom        |    |              |                 |                  | Registration Password | •••••          | 0 |           |     |             |                 |            |
| 4  | Access Control  |    |              |                 |                  | Serial No.            | 233536604      | 0 |           |     |             |                 |            |
|    | Device Manageme | nt |              |                 |                  | IP Address            | 10.9.96.152    | 0 |           |     |             |                 |            |
|    |                 |    |              |                 |                  | IPv4 Subnet Mask      | 255.255.255.0  | 0 |           |     |             |                 |            |
| 5  | User            |    |              |                 |                  | IPv4 Default Gateway  | 10.9.96.254    | 0 |           |     |             |                 |            |
|    |                 |    |              |                 |                  | Port                  | 8000           |   |           |     |             |                 |            |
|    |                 |    |              |                 |                  | Floor No.             | 1              |   |           |     |             |                 |            |
|    |                 |    |              |                 |                  | Nc.                   | 2              | 0 | ]         |     |             |                 |            |
|    |                 |    |              |                 |                  | L                     |                |   | 3         |     |             |                 |            |
|    |                 |    |              |                 |                  |                       |                |   |           |     |             |                 |            |
|    |                 |    |              |                 |                  |                       |                |   |           |     |             |                 |            |
|    |                 |    |              |                 |                  |                       |                |   |           |     |             |                 |            |
|    |                 |    |              |                 |                  |                       |                |   |           |     |             |                 |            |
|    |                 |    | Total 1 Iter | ns Items per Pa | ge 20 🔽 Items    |                       |                |   | OK Cancel |     | Prev Page 1 | Next Page Go to | Page Go to |
| E. |                 |    |              |                 |                  |                       |                |   | Curreer   |     |             |                 |            |

| Title:   | How to call four indoor station with DS-KV8413 series | Version: | v1.0   | Date: | 27/05/2021 |
|----------|-------------------------------------------------------|----------|--------|-------|------------|
| Product: | Video Intercom                                        | Page:    | 6 of 8 | H     | KVISION    |

7) After we complete the device information, you will see the page as shown below. (all 4 devices may not be online)

| 📮 Local         |    |      | Device List |                |                 |                |                |                    |           |          |     |             |                |           |
|-----------------|----|------|-------------|----------------|-----------------|----------------|----------------|--------------------|-----------|----------|-----|-------------|----------------|-----------|
| 🗄 System        | ~  | + Ad | ld 🔀 Import | 🕒 Export 🍵 De  | elete 📿 Synchro | nize 📿 Refresh |                |                    |           | Status 🖌 | u 🗸 | Device Type | All            | ~         |
| Metwork         | ~  |      |             |                |                 |                |                |                    | <b>-</b>  |          |     |             |                |           |
| ⊧⊡ Video/Audio  |    |      | NO.         | Device Type    | IP Address      | Serial No.     | Model          | Current Version    | Floor No. | Room No. | NO. | User Name   | Network Status | Operation |
|                 |    |      | 1           | Indoor Station | 10.9.96.153     | Q04429573      | DS-KH8520-WTE1 | V2.1.10 build 2102 | 1         | 1        |     | admin       | V Online       | e i       |
| 🖾 Image         |    |      | 2           | Indoor Station | 10.9.96.152     | 233536604      | DS-KH6320-WTE1 | V2.1.20 build 2105 | 1         | 2        |     | admin       | 💙 Online       | 2         |
| 🖹 Event         | ~  |      | 3           | Indoor Station | 10.9.96.127     | Q01754989      | DS-KH6320-TE1  | V2.1.20 build 2104 | 1         | 3        |     | admin       | ▲ Offline      | C i       |
| E Schedule      | ~  |      | 4           | Indoor Station | 10.9.96.112     | Q02032248      |                |                    | 1         | 4        |     | admin       | ▲ Offline      | C i       |
| 🎍 Intercom      |    |      |             |                |                 |                |                |                    |           |          |     |             |                |           |
| Access Control  |    |      |             |                |                 |                |                |                    |           |          |     |             |                |           |
| Device Manageme | nt |      |             |                |                 |                |                |                    |           |          |     |             |                |           |
| 🖵 User          |    |      |             |                |                 |                |                |                    |           |          |     |             |                |           |
|                 |    |      |             |                |                 |                |                |                    |           |          |     |             |                |           |

8) Wait 5 to 10 minutes, and all 4 devices will be online.

| 🖵 Local          |    | I    | Device List |                |                 |                               |                |                    |           |          |       |             |                |           |
|------------------|----|------|-------------|----------------|-----------------|-------------------------------|----------------|--------------------|-----------|----------|-------|-------------|----------------|-----------|
| 🗄 System 🕚       | ~  | + Ac | ld 🔀 Import | 🕒 Export 🍵 De  | elete 🖁 Synchro | onize $ \mathcal{G} $ Refresh |                |                    |           | Status   | All 🔽 | Device Type | All            | V         |
| Network          | ~  | _    |             |                |                 |                               |                |                    |           |          |       |             |                |           |
| Video (Audio     |    |      | No.         | Device Type    | IP Address      | Serial No.                    | Model          | Current Version    | Floor No. | Room No. | No.   | User Name   | Network Status | Operation |
|                  |    |      | 1           | Indoor Station | 10.9.96.153     | Q04429573                     | DS-KH8520-WTE1 | V2.1.10 build 2102 | 1         | 1        |       | admin       | 💙 Online       | 2 i       |
| 🖾 Image          |    |      | 2           | Indoor Station | 10.9.96.152     | 233536604                     | DS-KH6320-WTE1 | V2.1.20 build 2105 | 1         | 2        |       | admin       | 💙 Online       | 2 🕯       |
| 🖹 Event          | ~  |      | 3           | Indoor Station | 10.9.96.127     | Q01754989                     | DS-KH6320-TE1  | V2.1.20 build 2104 | 1         | 3        |       | admin       | 💙 Online       | 2 1       |
| Schedule         | ~  |      | 4           | Indoor Station | 10.9.96.112     | Q02032248                     | DS-KH9310-WTE1 | V2.1.16 build 2103 | 1         | 4        |       | admin       | 🕑 Online       | e i       |
| Juntercom        |    |      |             |                |                 |                               |                |                    |           |          |       |             |                |           |
| Access Control   |    |      |             |                |                 |                               |                |                    |           |          |       |             |                |           |
| Device Managemen | nt |      |             |                |                 |                               |                |                    |           |          |       |             |                |           |
| 📮 User           |    |      |             |                |                 |                               |                |                    |           |          |       |             |                |           |

# 7 . Make a Call Using Villa Door Station

Press the button 1 to call room 1; Press the button 2 to call room 2; Press the button 3 to call room 3; Press the button 4 to call room 4

| Title:   | How to call four indoor station with DS-KV8413 series | Version: | v1.0   | Date: | 27/05/2021 |
|----------|-------------------------------------------------------|----------|--------|-------|------------|
| Product: | Video Intercom                                        | Page:    | 7 of 8 | H     | KVISION    |

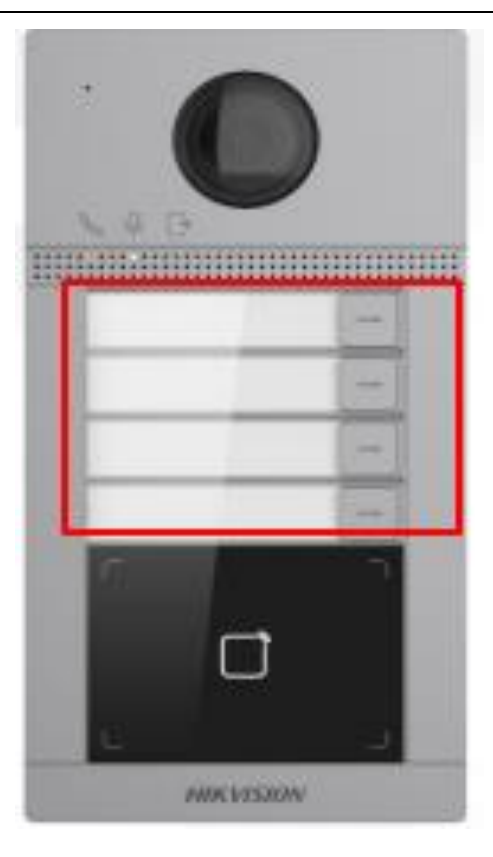

| Title:   | How to call four indoor station with DS-KV8413 series | Version: | v1.0   | Date: | 27/05/2021 |
|----------|-------------------------------------------------------|----------|--------|-------|------------|
| Product: | ct: Video Intercom                                    |          | 8 of 8 | H     | KVISION    |

# See Far Go Further *HIK*VISION Technical Support